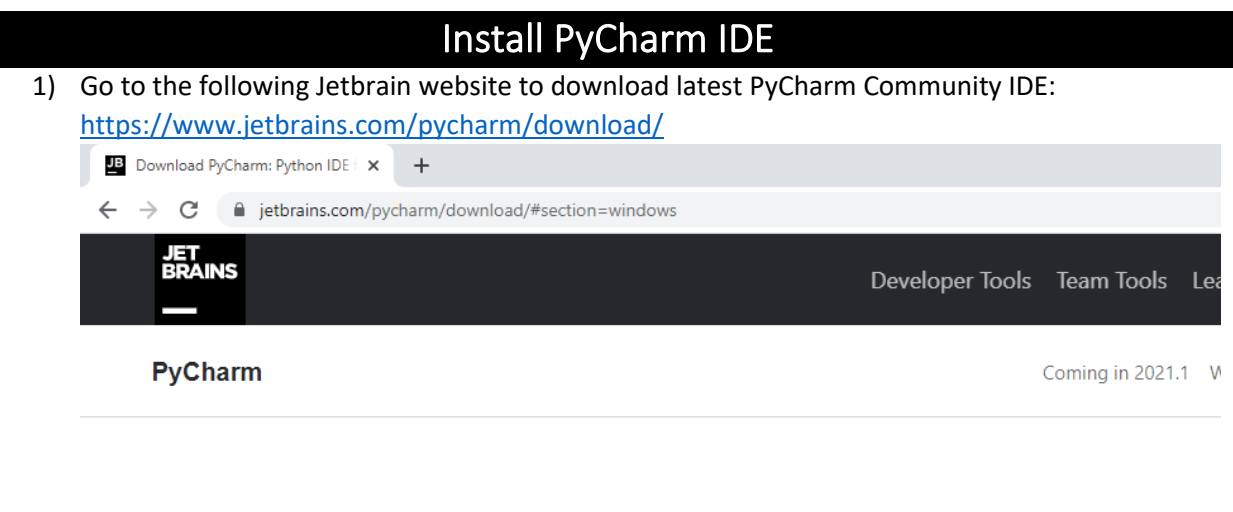

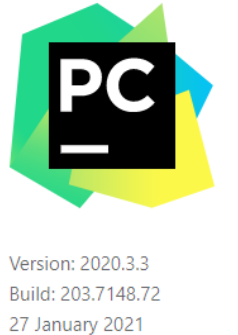

## **Download PyCharm**

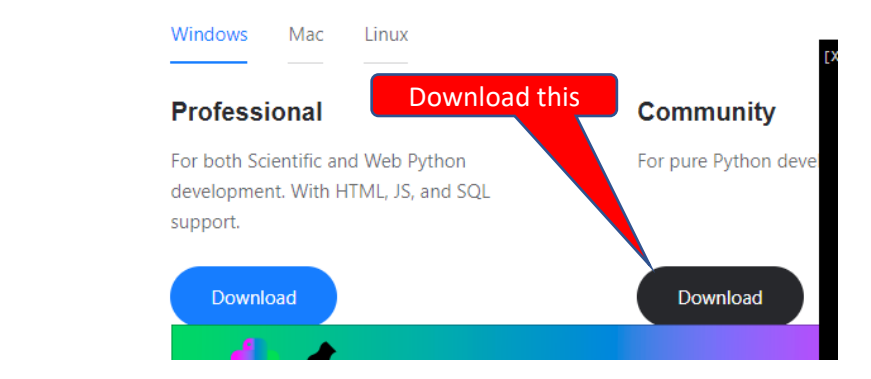

## 2) Run the downloaded installer:

System requirements

|    | pycharm-comr              | nunity-2020.3.3.exe                                                                                                    |
|----|---------------------------|----------------------------------------------------------------------------------------------------|
| 2) |                           | Run this                                                                                                    |
| 3) | In the welcome dia        | alog box, click <b>Next</b> :                                                                                                    |
|    | PyCharm Community Edition | on Setup — 🗆 🗙                                                                                                    |
|    | PC                        | Welcome to PyCharm Community<br>Edition Setup                                                                                                    |
|    |                           | Setup will guide you through the installation of PyCharm<br>Community Edition.                                                                                                    |
|    |                           | It is recommended that you close all other applications<br>before starting Setup. This will make it possible to update<br>relevant system files without having to reboot your<br>computer. |
|    |                           | Click Next to continue.                                                                                                    |
|    |                           |                                                                                                    |
|    |                           | Next > Cancel                                                                                                    |

4) Just use default settings. Click Next:

| PyCharm Commu                                     | PyCharm Community Edition Setup                                                                      |               |              |        |
|---------------------------------------------------|----------------------------------------------------------------------------------------------------|---------------|--------------|--------|
| PC                                                | Choose Install Location<br>Choose the folder in which to install Py                                  | Charm Co      | mmunity Ed   | ition. |
| Setup will install PyCl<br>folder, click Browse a | narm Community Edition in the following folder.<br>Ind select another folder. Click Next to continue | To install ir | n a differen | t      |
| Destination Folder                                | etBrains\PyCharm Community Edition 2020.3.3                                                          | Bro           | owse         | ]      |
| Space required: 840.<br>Space available: 47.      | 8 MB<br>5 GB                                                                                         |               |              |        |
|                                                   | < Back                                                                                               | ext >         | Cano         | cel    |

5) After the following check boxes are checked. Click Next:

| PyCharm Community Ed     | lition Setup                                 |                                 | _                        |            | ×   |          |
|--------------------------|----------------------------------------------|---------------------------------|--------------------------|------------|-----|----------|
| PC                       | Installation Options<br>Configure your PyCha | <b>s</b><br>Irm Community Editi | on installa              | ition      |     |          |
| ⊂Create Desktop Shortcut |                                              | Update PATH var                 | iable (res<br>dir to the | tart neede | ed) |          |
| Update context menu      | Check this                                   |                                 |                          |            |     | And this |
| Add "Open Folder as P    | roject"                                      |                                 |                          |            |     |          |
| Create Associations      |                                              |                                 |                          |            |     |          |
| □.ру                     |                                              |                                 |                          |            |     |          |
|                          |                                              |                                 |                          |            |     |          |
|                          |                                              |                                 |                          |            |     |          |
|                          |                                              | < <u>B</u> ack <u>N</u> ex      | t >                      | Canc       | el  |          |

6) Use default settings, just click **Install** to continue installation:

| 🖺 PyCharm                                                                                                    | PyCharm Community Edition Setup                                                           |                                                |                                    |                  |             | $\times$ |
|----------------------------------------------------------------------------------------------------|-------------------------------------------------------------------------------------------|------------------------------------------------|------------------------------------|------------------|-------------|----------|
|                                                                                                    |                                                                                           | Choose Start<br>Choose a Start M<br>shortcuts. | Menu Folder<br>Menu folder for the | PyCharm Comn     | nunity Edit | tion     |
| Select the s<br>can also en                                                                                                    | Start Menu folder<br>Iter a name to cro                                                   | r in which you wou<br>eate a new folder.       | ld like to create the              | e program's shor | tcuts. Yo   | J        |
| 360安全中<br>7-Zip<br>Accessibili<br>Accessorie<br>Administra<br>Anaconda<br>Apache Ne<br>Apache To<br>ArgoUML<br>Azure Dat<br>Bloodshed | یرک<br>پ<br>tive Tools<br>3 (64-bit)<br>tBeans<br>imcat 9.0 Tomcai<br>a Studio<br>Dev-C++ | 19                                             |                                    |                  |             | ^        |
| CCleaner                                                                                                    |                                                                                           |                                                |                                    |                  |             | <b>v</b> |
|                                                                                                    |                                                                                           |                                                | < <u>B</u> ack                     | Install          | Cano        | el       |

7) Wait until the following dialog box finished:

| PyCharm Community Edition Setup - 🗆 🗙 |                                        |               |                    |               |     |  |
|---------------------------------------|----------------------------------------|---------------|--------------------|---------------|-----|--|
|                                       | <b>Installing</b><br>Please wait while | PyCharm Commu | nity Edition is be | eing installe | ed. |  |
| Extract:initpy                        |                                        |               |                    |               |     |  |
|                                       |                                        |               |                    |               |     |  |
|                                       |                                        |               |                    |               |     |  |
|                                       |                                        |               |                    |               |     |  |
|                                       |                                        | < Back        | Next >             | Cano          | el  |  |

8) Select Reboot now and followed by Finish button:

| 😰 PyCharm Community Editi | on Setup — 🗆 🗙                                                                                                    |
|---------------------------|----------------------------------------------------------------------------------------------------|
|                           | Completing PyCharm Community<br>Edition Setup<br>Your computer must be restarted in order to complete the<br>installation of PyCharm Community Edition. Do you want to<br>reboot now?<br>© Reboot now<br>Select this<br>O I want to manually reboot later |
|                           | < <u>B</u> ack <b>Finish</b> Cancel                                                                                                    |

9) After reboot Windows, you can try start PyCharm Community from Windows Menu

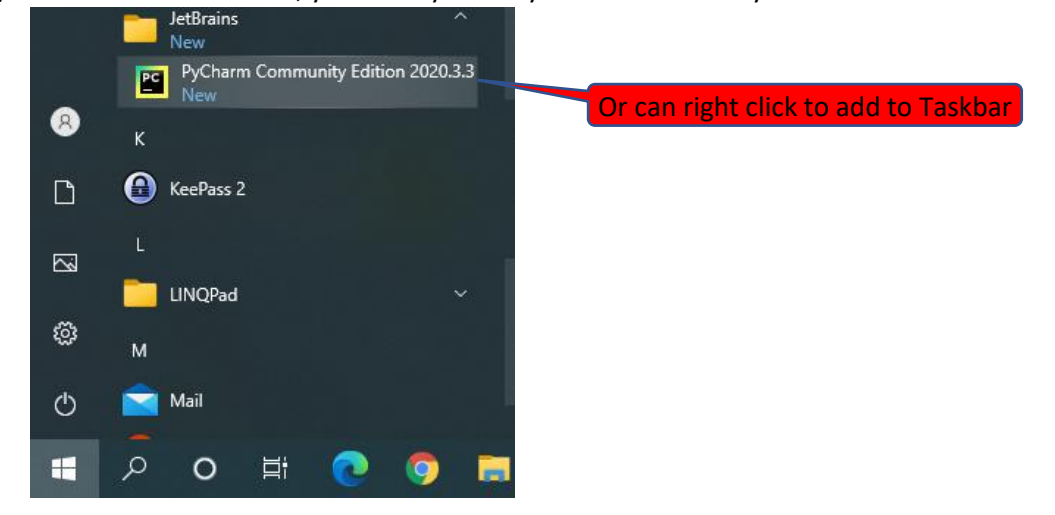

## 10) For first time:

| JetBrains Privacy Policy                                                                                                    | ×                     |
|----------------------------------------------------------------------------------------------------|-----------------------|
| JetBrains Privacy Policy                                                                                                    |                       |
| Version 2.4, last updated: August 20, 2020                                                                                                    |                       |
| In this Privacy Policy, we describe the types of data, including personal data<br>(collectively, "data"), that we and our associated companies collect from you when<br>you use JetBrains Websites and certain JetBrains products and services as<br>described in this Privacy Policy (collectively, our "services"), how we and our<br>associated companies use and disclose that data, and your options to access or<br>update your data. |                       |
| This Privacy Policy may be amended from time to time. The respective latest version<br>of the Privacy Policy at the point of time of the purchase or registration of a<br>JetBrains Software Product (whichever occurs later) shall apply. The data controllers<br>are JetBrains s.r.o., Praha 4, Na Hřebenech II 17 18/10, PSČ 140 00, Czech Republic,<br>and the associated companies of JetBrains.                                       |                       |
| JetBrains and its associated companies act as joint data controllers, who are jointly<br>responsible for compliance with data protection legislation_letBrains_s_r_o_is                                                                                                    |                       |
| Chock this                                                                                                    | Press this to continu |

11) After the welcome dialog box, if you get this, the installation is successful:

| PC                      | <u>File Edit View Navigate Code Refactor Run Tools VC</u>                                                        | CS <u>W</u> indow | Hel                                                           | p pythonProject1 - main.py                                             |          |         | _      | ٥     | $\times$ |     |
|-------------------------|----------------------------------------------------------------------------------------------------|-------------------|---------------------------------------------------------------|------------------------------------------------------------------------|----------|---------|--------|-------|----------|-----|
| 1                       | pythonProject1                                                                                                   |                   |                                                               |                                                                        | 👂 main   | •       | ÷      | G⊳    |          | Q   |
| g                       | ■ Project * ③ Ξ ÷ ↓ Φ -                                                                                          | 🐞 main.j          | ру ×                                                          |                                                                        |          |         |        |       |          |     |
| Pro                     | pythonProject1 C:\Users\user\PycharmProjects\pythonPro                                                           | 2 1               | ₿#                                                            | This is a sample Python script.                                        |          |         |        |       |          | ~   |
|                         | > III External Libraries                                                                                         | 2                 |                                                               |                                                                        |          |         |        |       |          |     |
|                         | To Scratches and Consoles                                                                                        | 3                 | #                                                             | Press Shift+F10 to execute it or replace it with your code.            |          |         |        |       |          |     |
|                         |                                                                                                    | 4                 | ⊜#                                                            | Press Double Shift to search everywhere for classes, files, to         | ool wa   | ind     | ows,   | α     | tic      | on: |
|                         |                                                                                                    | 5                 |                                                               |                                                                        |          |         |        |       |          |     |
|                         |                                                                                                    | 6                 |                                                               |                                                                        |          |         |        |       |          |     |
|                         |                                                                                                    | 7                 | ∣de                                                           | ef print_hi(name):                                                     |          |         |        |       |          |     |
|                         |                                                                                                    | 8                 | B # Use a breakpoint in the code line below to debug your scr |                                                                        |          |         |        |       |          |     |
|                         |                                                                                                    | 9                 |                                                               | <pre>print(f'Hi, {name}') # Press Ctrl+F8 to toggle the breakpoi</pre> | int.     |         |        |       |          |     |
|                         |                                                                                                    | 10                |                                                               |                                                                        |          |         |        |       |          |     |
|                         |                                                                                                    | 11                |                                                               |                                                                        |          |         |        |       |          |     |
|                         |                                                                                                    | 12                | #                                                             | Press the green button in the gutter to run the script.                |          |         |        |       |          |     |
|                         |                                                                                                    | 13 🕨              | i                                                             | fname == 'main':                                                       |          |         |        |       |          |     |
|                         |                                                                                                    |                   |                                                               |                                                                        |          |         |        |       |          |     |
|                         | Python Console ×                                                                                                 |                   |                                                               |                                                                        |          |         |        |       | \$       | -   |
| 🖈 Favorites 📲 Structure | <pre>c ⇒<br/>i ⇒ PyDev console: starting.<br/>i ⇒ ⇒<br/>i ∞ Python 3.9.1 (tags/v3.9.1:1)<br/>i → ⇒&gt;&gt;</pre> | e5d33e            | , D                                                           | > Special Variables                                                    |          |         |        |       |          |     |
|                         | 🗄 TODO 🛛 Problems 🖾 Terminal 🔮 Python Console                                                                    |                   |                                                               |                                                                        |          |         | Q      | Event | Log      |     |
|                         |                                                                                                    |                   |                                                               | 1:1 CRLF UTF-8 4 spac                                                  | es Pytho | n 3.9 ( | python | rojec | :t1)     | h.  |